## Single-Sign on Feature (Blazeview/LiveText)

Log into Blazeview

Select the course where you wish to use LiveText

Click on "Add Activities", then on "External Learning Tools"

| 🐺 Search - Valdosta State Un × 🐺 BlazeVIEW D2L - | Valdosta x) 🛠 LiveText Requirements for x 🔯 LiveText   Your Partner for x        |
|--------------------------------------------------|----------------------------------------------------------------------------------|
| ← → C 🔒 https://vsu.view.usg.edu/d2              | le/content/714607/Home Q ☆ 🗎                                                     |
| My Home > Master EDU                             | C 5999 20 🔻 🔛 💟 Elizabeth Omiteru 🔻 😘                                            |
| blaze <b>view</b>                                | Master EDUC 5999 2014 CO                                                         |
| 📎 Course Home                                    | 🛄 Content   Assessments 🗸   Communication 🗸   Resources 🗸   Library 🗸   Design 🗸 |
| Search Topics                                    | LiveText Requirements for 5999 (New) 🔹 🖷 Print 🏶 Settings                        |
| 🛒 Overview                                       | Add a description                                                                |
| Bookmarks                                        | ✓ Published ▼                                                                    |
| Upcoming Events                                  | Add dates and restrictions New  Add Activities  Add Activities  Bulk Edit        |
| Table of Contents                                | Chat                                                                             |
| 🗏 Syllabus                                       | Discussions                                                                      |
| Ethics                                           | 2 External Learning Tools                                                        |
| LiveText<br>Requirements for                     | • Quizzes                                                                        |
| 5999 (New)                                       | su Self Assessments                                                              |
| Instructor Notes                                 | Surveys     Geneting the Professional Portfolio                                  |
| Add a module                                     |                                                                                  |
|                                                  | E Completing Forms in LiveText • V •                                             |
|                                                  | Add a sub-module                                                                 |
|                                                  |                                                                                  |

## LiveText is listed as one of the "External Learning Tools"

Add "LiveText" to the course in Blazeview

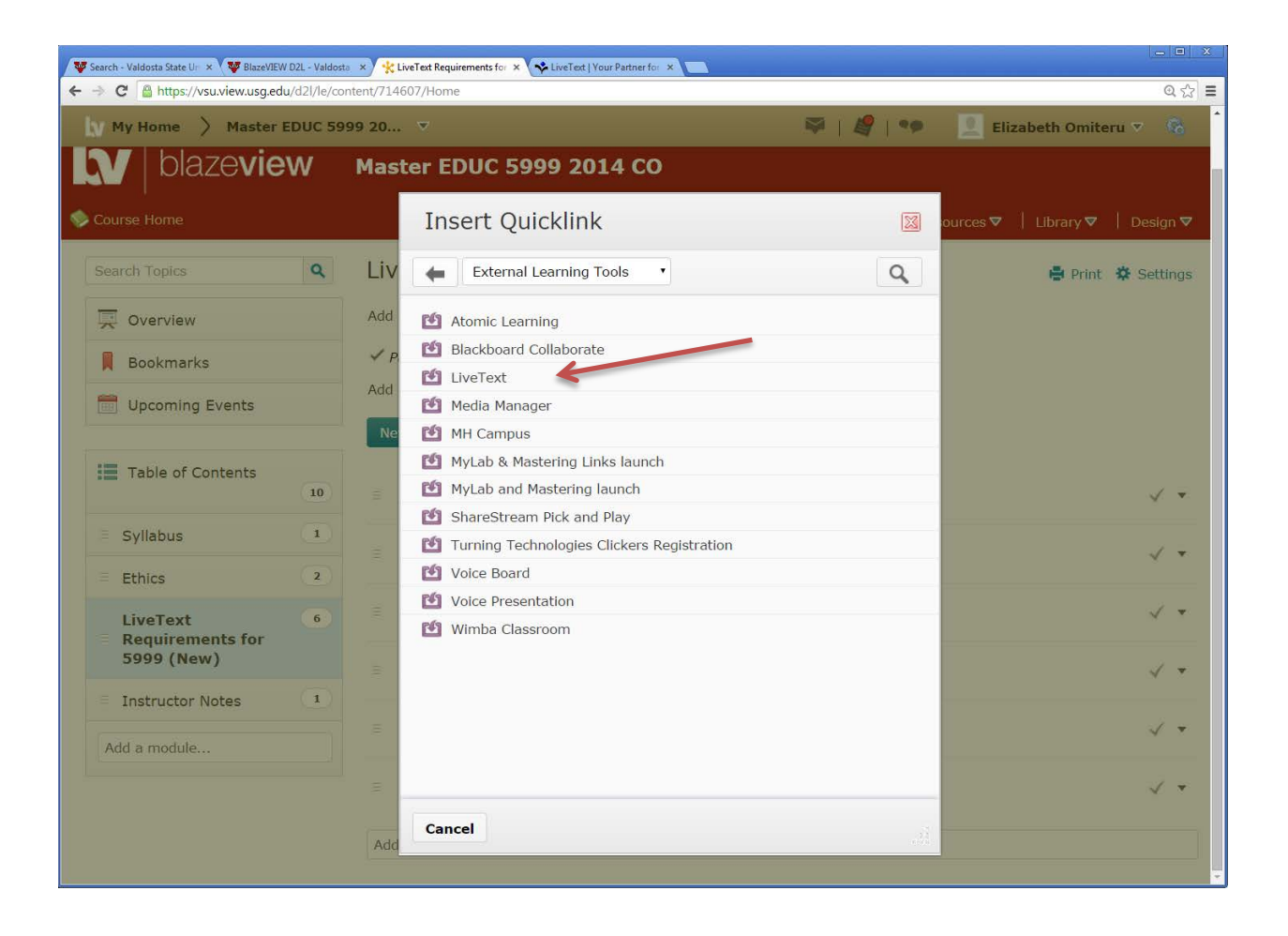

| My Home > Master             | EDUC 59 | 99 20 🔻                                 | 1 1 1 1 1   | 👤 Elizabeth Omiteru 🔻 😪          |
|------------------------------|---------|-----------------------------------------|-------------|----------------------------------|
| V blazevie                   | w       | Master EDUC 5999 2014 CO                | ation⊽   Re | sources マ   Library マ   Design \ |
| Search Topics                | ٩       | LiveText Requirements for 5999 (New) *  |             | 🖶 Print 🌣 Setting                |
| 🛒 Overview                   |         | Add a description                       |             |                                  |
| Bookmarks                    |         | ✓ Published ▼                           |             |                                  |
| Upcoming Events              |         | Add dates and restrictions              |             |                                  |
| Table of Contents            | (11)    | Introduction to LiveText *              |             | × •                              |
| Syllabus                     |         | - 🕲 LiveText Navigation 💌               |             |                                  |
| Ethics                       | (2)     |                                         |             | · ·                              |
| LiveText<br>Requirements for | •       | E Creating and Sharing Documents        |             | 1                                |
| 5999 (New)                   |         | Submitting Assignments in LiveText      |             | 1.                               |
| Instructor Notes             |         | (Constinue the Desfersional Destables - |             |                                  |
| Add a module                 |         |                                         |             | v •                              |
|                              |         | Completing Forms in LiveText *          |             | 1                                |
|                              |         |                                         |             |                                  |

Click on "LiveText" to access your account

You can now switch/work in both Blazeview and LiveText from one window

| My Home > Master EDUC 59                                                                                                    | 99 20 👻 🛛 💐 🛛 🥰 🛛                                                                                                    | 🐤 👱 Elizabeth Omiteru 🔻 😵                                                                                                    |
|----------------------------------------------------------------------------------------------------|----------------------------------------------------------------------------------------------------|----------------------------------------------------------------------------------------------------|
|                                                                                                    |                                                                                                    | Log                                                                                                    |
| V blazeview                                                                                                    | Master EDUC 5999 2014 CO                                                                                                    |                                                                                                    |
| Course Home                                                                                                    | 🚺 Content   Assessments 🗸   Communication 🗸                                                                                                    | Resources ♥   Library ♥   Design ٩                                                                                                |
|                                                                                                    |                                                                                                    |                                                                                                    |
| Table of Contents S LiveText Requin                                                                                          | ements for 5999 (New) > Live lext                                                                                                    |                                                                                                    |
| Elverext                                                                                                    |                                                                                                    |                                                                                                    |
| ***                                                                                                    | Welcome, Elizabeth Omiteru   Student View                                                                                                    | Logout My Account Help                                                                                                    |
| LiveText                                                                                                    |                                                                                                    |                                                                                                    |
| Field Experience Dashbo                                                                                                    | pard Courses Documents Reviews Forms Community                                                                                                    | Tools                                                                                                    |
|                                                                                                    |                                                                                                    | 10015                                                                                                    |
|                                                                                                    |                                                                                                    |                                                                                                    |
| Faculty Video Tutorials                                                                                                    | Active Assignments   Other Assessments   Active                                                                                                    | Terms                                                                                                    |
| Faculty Video Tutorials                                                                                                    | Active Assignments   Other Assessments   Active<br>Documents   Active Reviews                                                                                                    | Terms                                                                                                    |
| Faculty Video Tutorials About                                                                                                | Active Assignments   Other Assessments   Active<br>Documents   Active Reviews<br>COE 2000 - Section A                                                                                         | Terms<br>Fall 2014<br>Fall 2012ES                                                                                                 |
| About About Basic Navigations                                                                                                | Active Assignments   Other Assessments   Active<br>Documents   Active Reviews<br>COE 2000 - Section A<br>Field Experience View Report Apr 7, 2014                                             | Terms<br>Fall 2014<br>Fall 2012ES<br>View Other Terms                                                                             |
| Faculty Video Tutorials         About         About         Basic Navigations         About                                  | Active Assignments   Other Assessments   Active<br>Documents   Active Reviews<br>COE 2000 - Section A<br>Field Experience View Report Apr 7, 2014<br>for 8300                                 | Terms<br>Fall 2014<br>Fall 2012ES<br>View Other Terms                                                                             |
| Faculty Video Tutorials         About         About         Basic Navigations         About         Course Level Discussions | Active Assignments   Other Assessments   Active<br>Documents   Active Reviews<br>COE 2000 - Section A<br>Field Experience View Report Apr 7, 2014<br>for 8300                                 | Terms Fall 2014 Fall 2012ES View Other Terms Course Sections                                                                      |
| Faculty Video Tutorials         About         About         Basic Navigations         About         Course Level Discussions | Active Assignments   Other Assessments   Active Documents   Active Reviews COE 2000 - Section A Field Experience View Report Apr 7, 2014 for 8300 1                                           | Terms<br>Fall 2014<br>Fall 2012ES<br><u>View Other Terms</u><br>Course Sections<br><u>ARED 2999 - A</u><br>COE 2000 - A           |
| Faculty Video Tutorials About Basic Navigations About Course Level Discussions How-Tos                                       | Active Assignments   Other Assessments   Active Documents   Active Reviews COE 2000 - Section A Field Experience View Report Apr 7, 2014 for 8300 1 Final Technology View Report Aug 10, 2014 | Terms<br>Fall 2014<br>Fall 2012ES<br><u>View Other Terms</u><br>Course Sections<br>ARED 2999 - A<br>COE 2000 - A<br>DEAF 2999 - A |